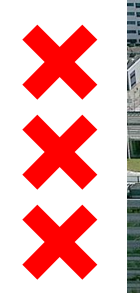

14141/2

## Sloterdijk-Centrum

 $(\times) \times (\times) \times (\times) \times (\times) \times (\times)$ 

### Kennistafel EV Øebruari 2019

Jurgen Krabbenborg (Gemeente Amsterdam) 14 februari 2018

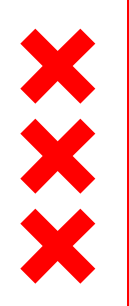

Gemeente Amsterdam

## Kennistafel EV – 1

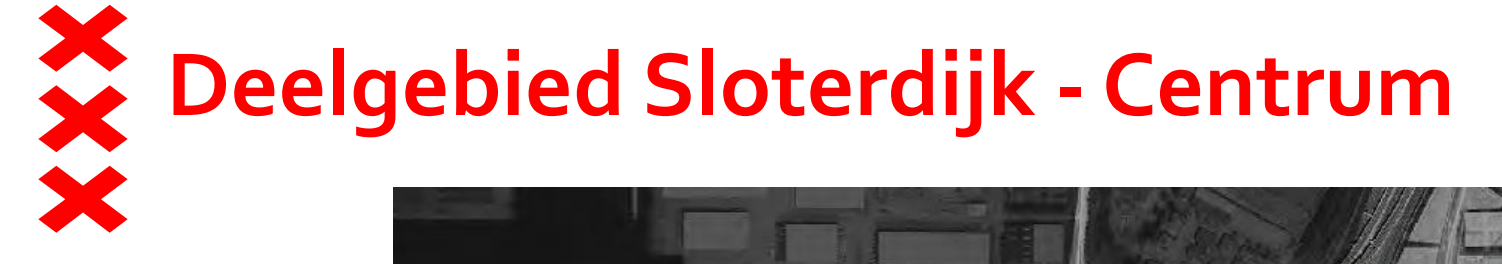

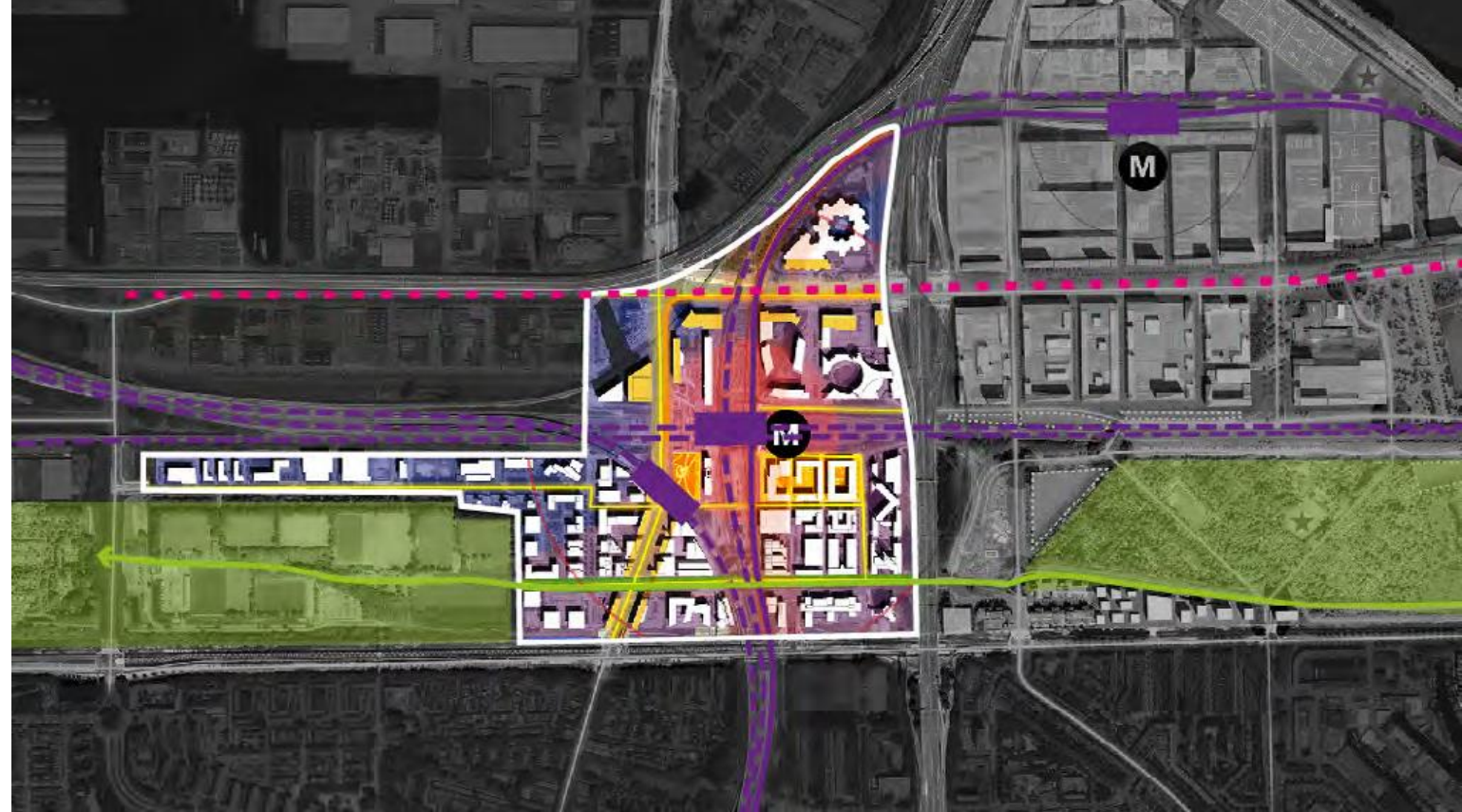

## Programma SLD- C volgens Haven Stad

| Pro | gramma                 |                                            |
|-----|------------------------|--------------------------------------------|
|     | Nu                     | Straks                                     |
|     | 521.922m <sup>2</sup>  | 1.058.264m <sup>2</sup>                    |
| 蛅   | 14.036 arbeidsplaatsen | 15.515 arbeidsplaatsen                     |
|     | 0 woningen             | 7.410 woningen                             |
| 1   | 0 scholen PO/VO        | 5 scholen PO/VO                            |
| V   | 0 zorgcentra           | 5 zorgcentra                               |
| 7   | 0m²aan sportvelden     | 14.820m² terrein voor georganiseerde sport |

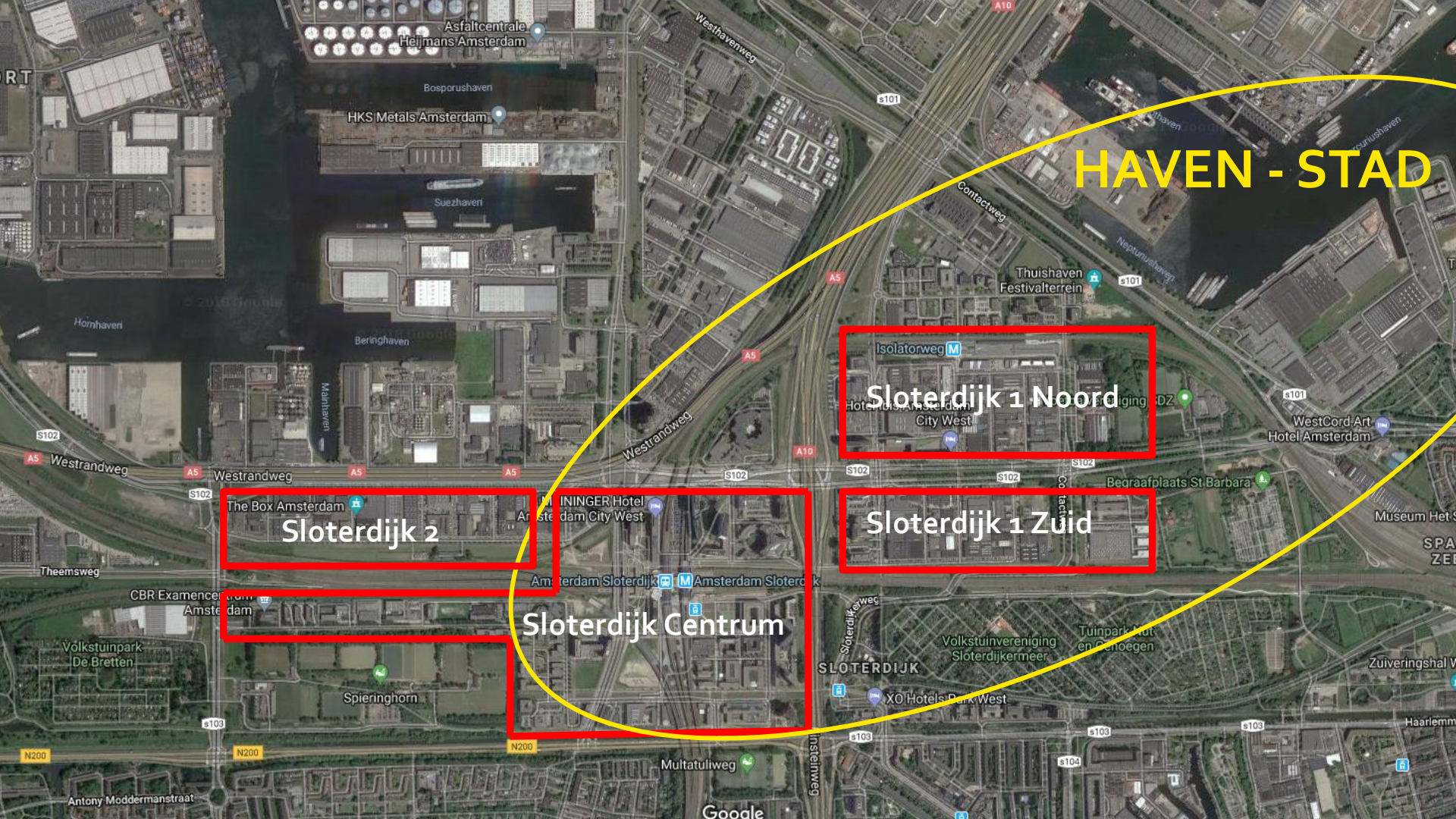

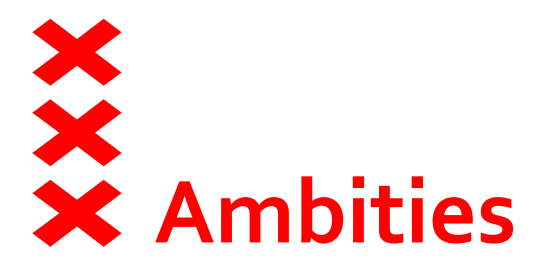

- Van monofunctioneel werkgebied naar hoogstedelijk gemengd milieu
- Veel programma toevoegen.
- Veel meer functies mogelijk maken.
- Woonkwaliteit toevoegen.
- In relatie met Haven Stad (en MER).
- Stationsomgeving als centraal stedelijk knooppunt.
- Terug dringen auto's Mobiliteits-shift

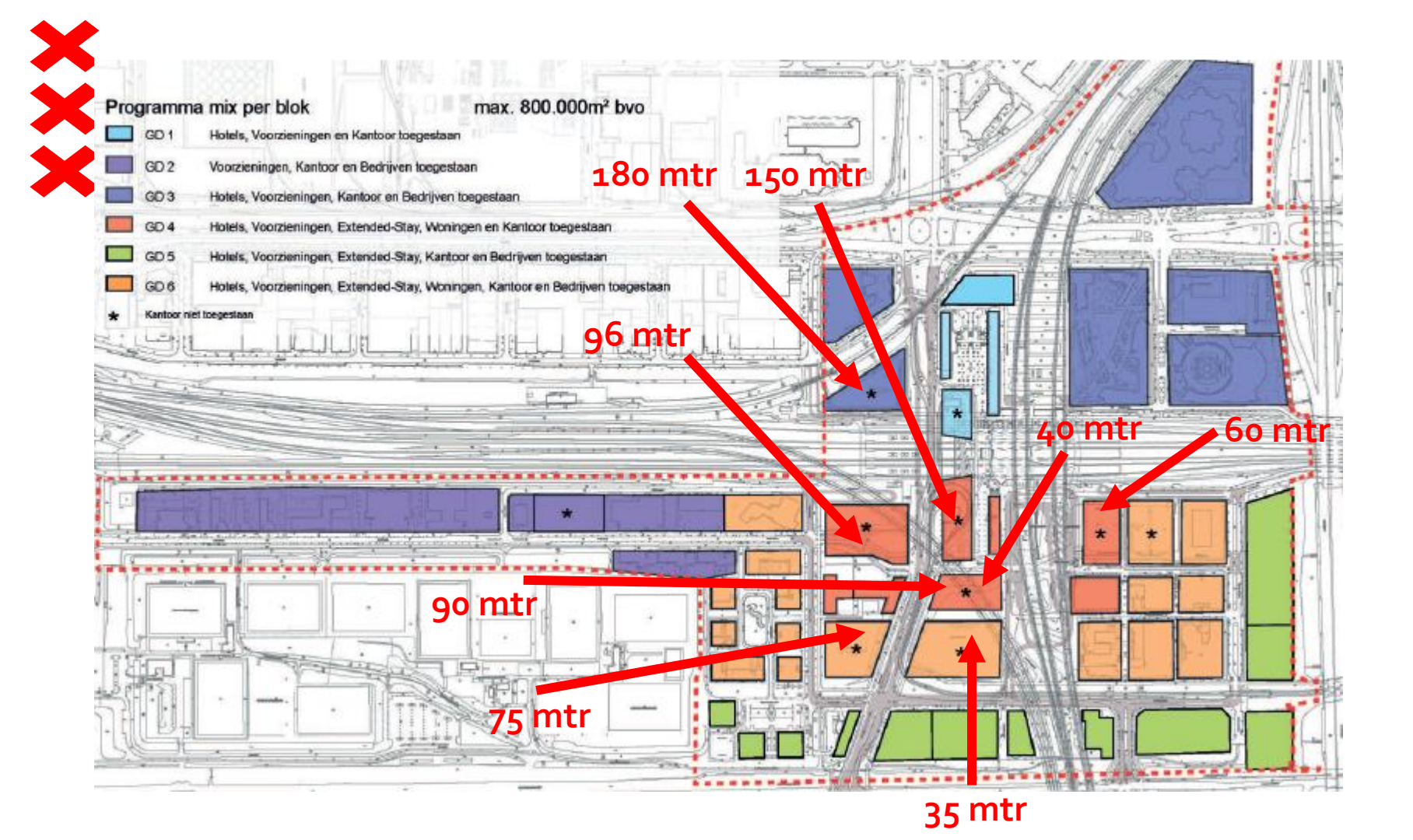

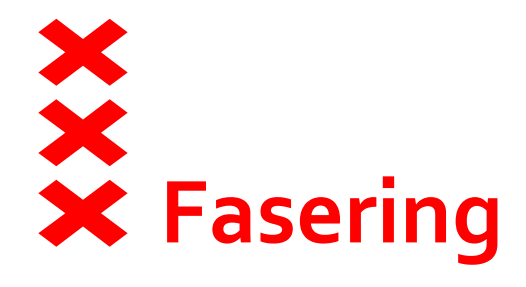

- Fase 1: Vullen van lege kavels (tenders)
- Fase 2: Transformatie ( sloop-nieuwbouw) en verdichting op bestaande kantoorlocaties
- Fase 3: Transformatie en verdichting stationslocatie (HUB!)

### FASE 1: Tenderen lege kavels

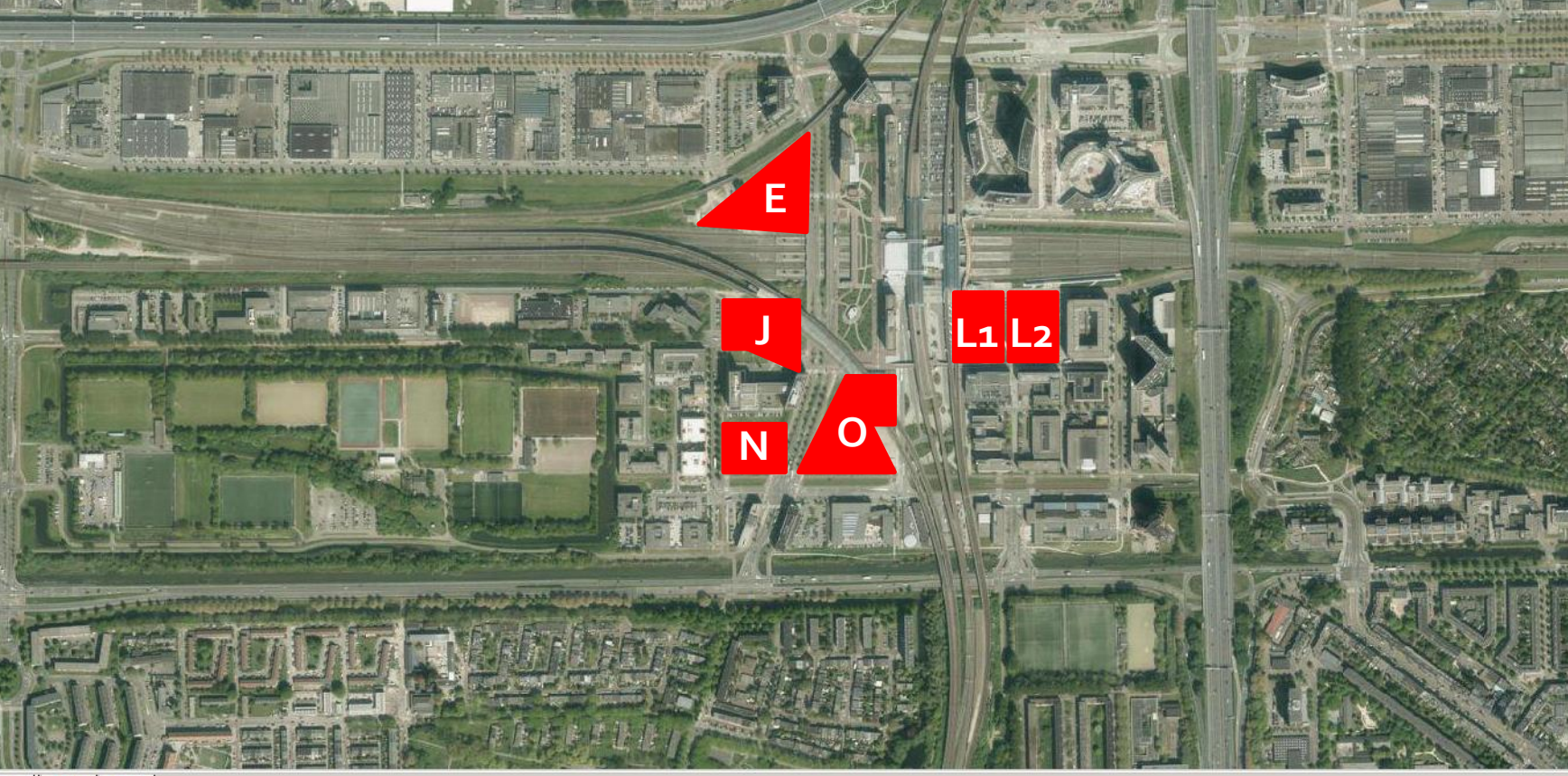

### **FASE 2: Transformatie bestaand vastgoed**

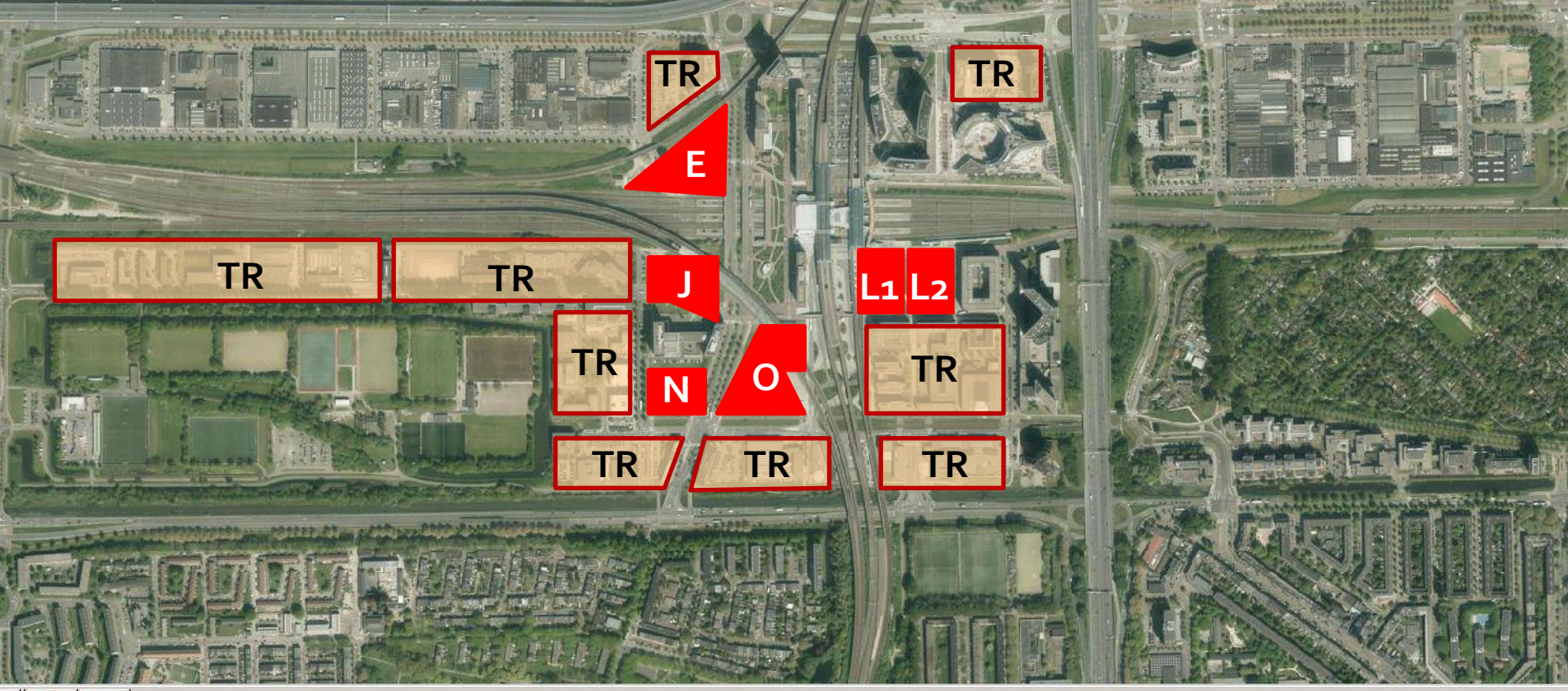

## FASE 3: Transf. / verdichting stationsomgeving

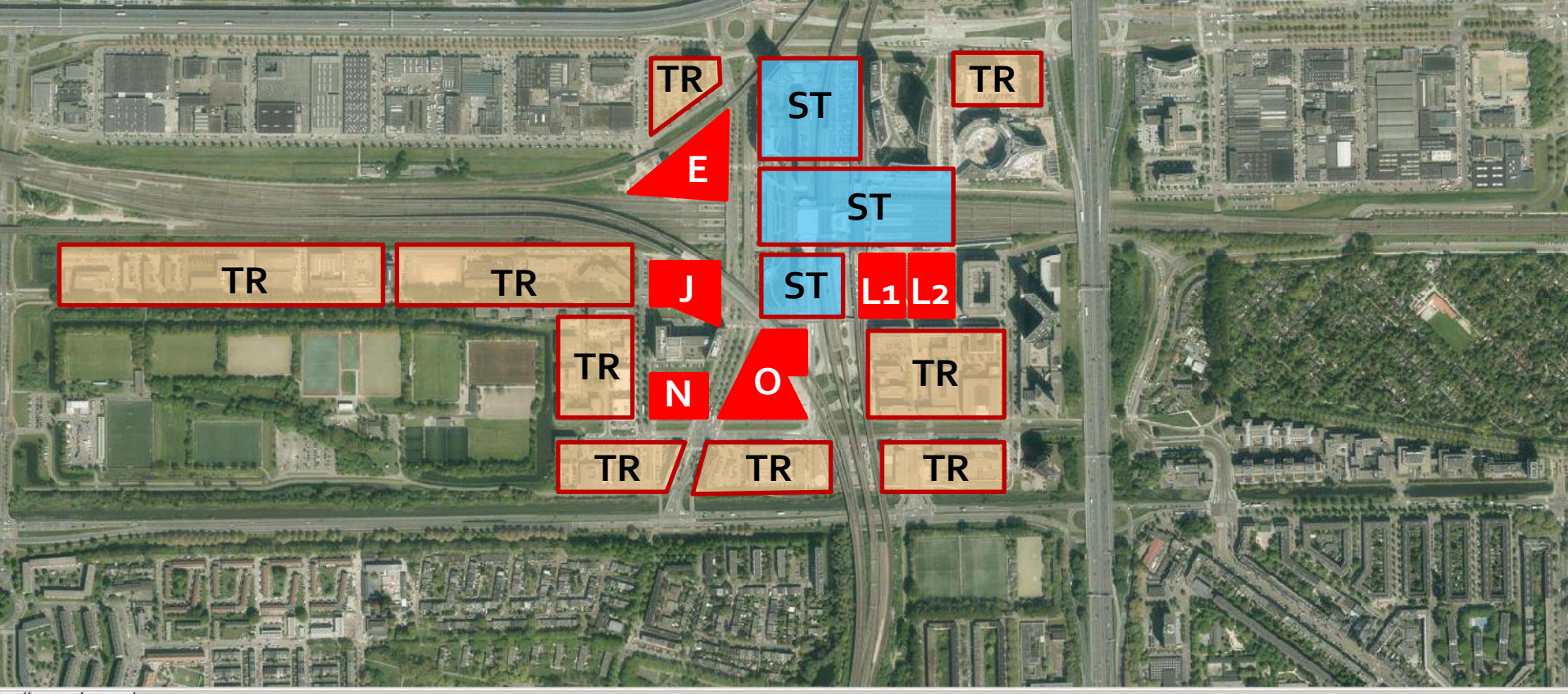

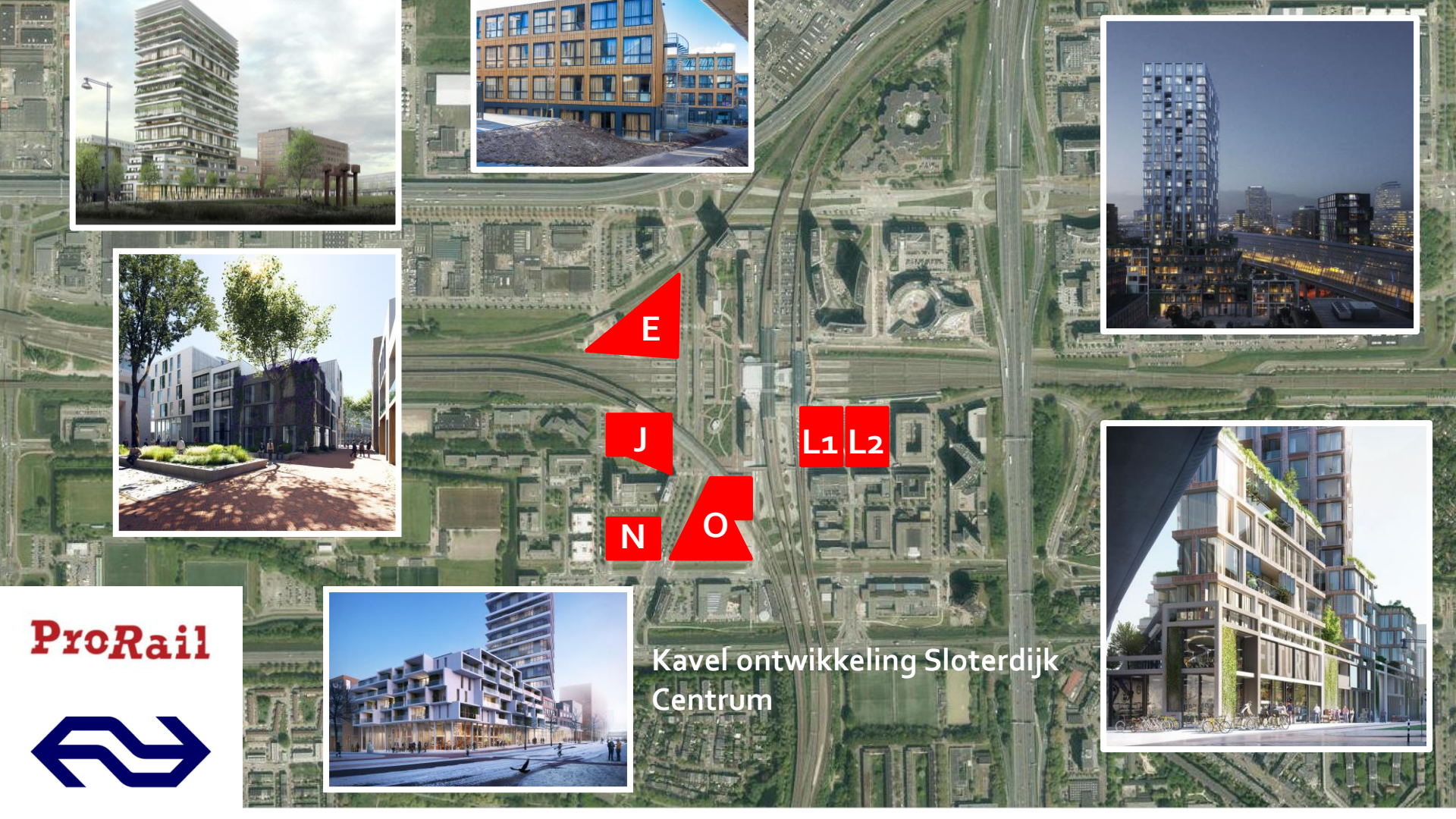

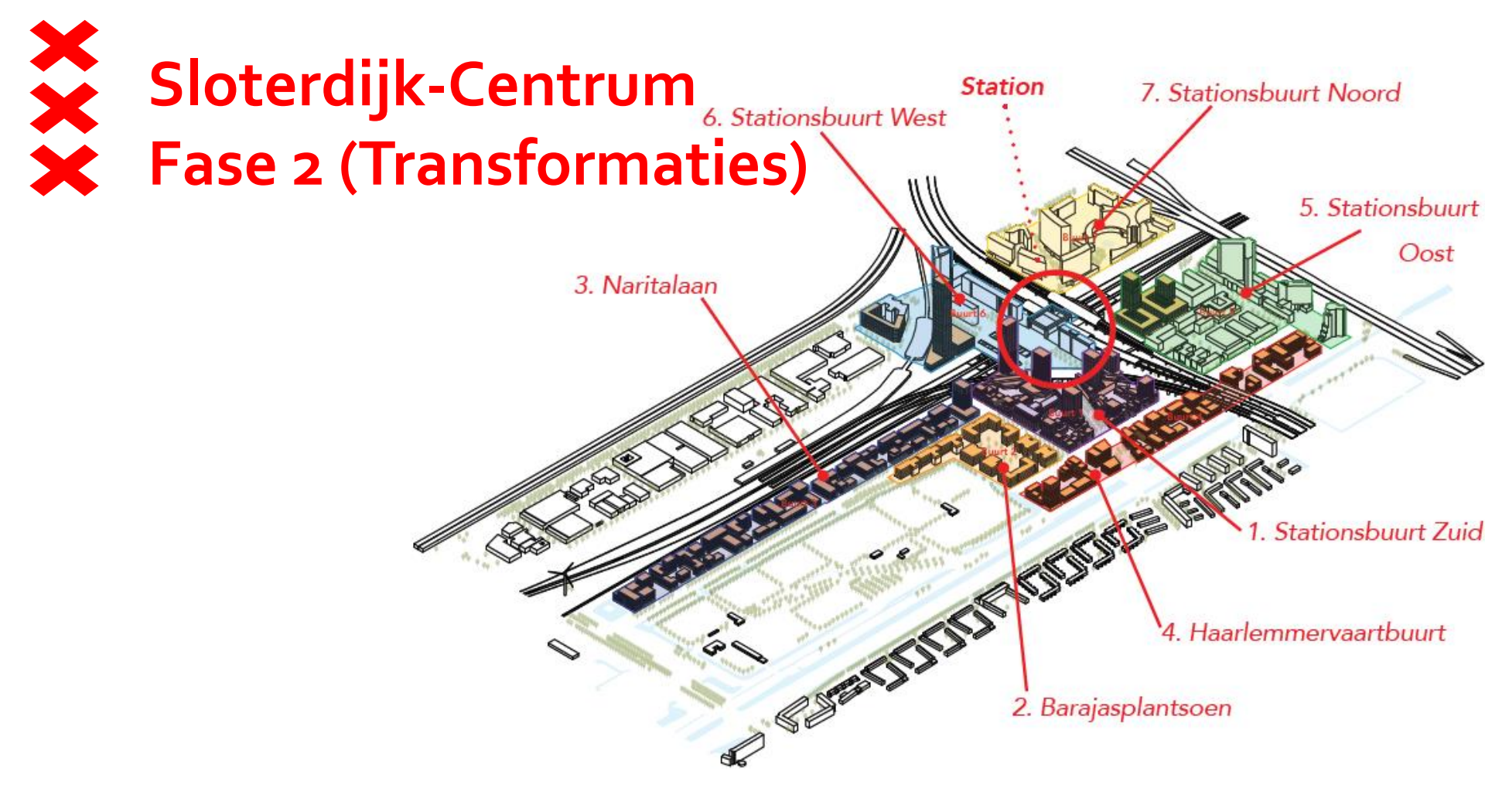

# Sloterdijk-Centrum Fase 3 - Stationsuitbreiding (met extra progr. ?)

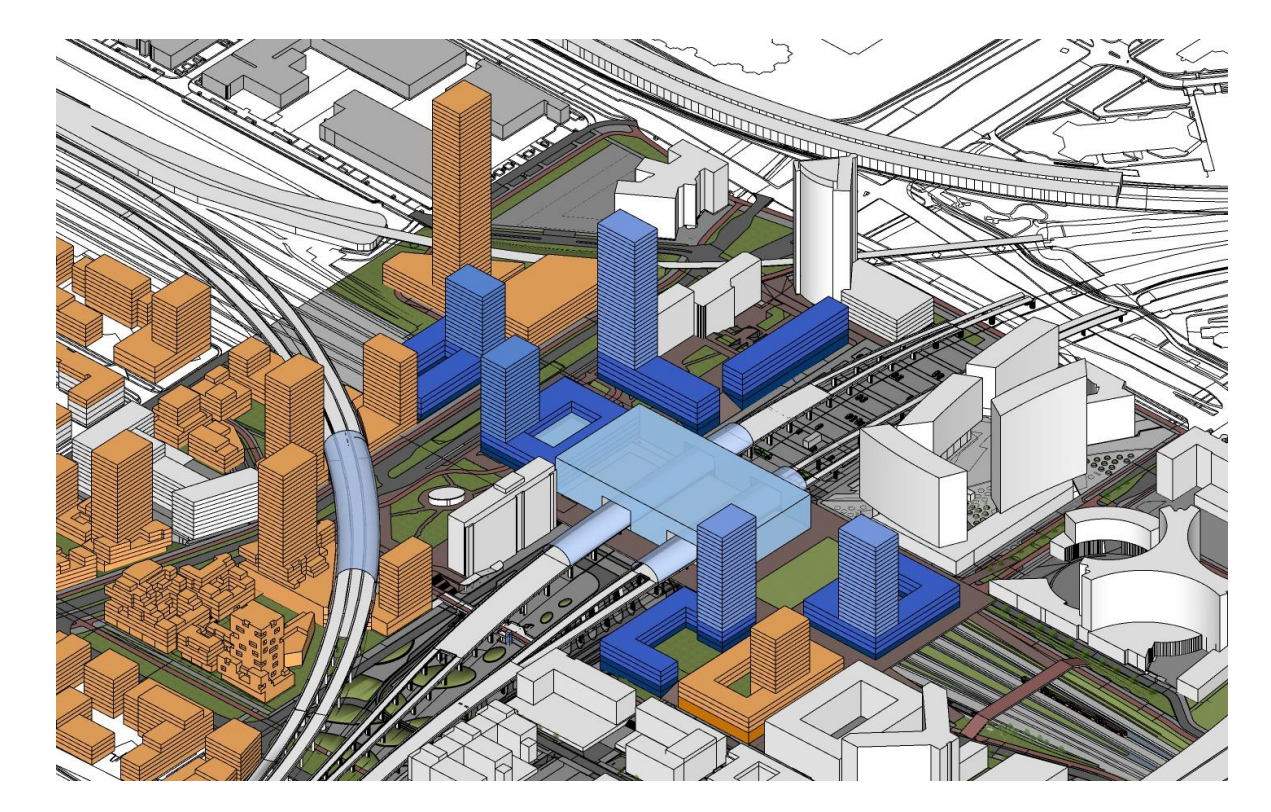

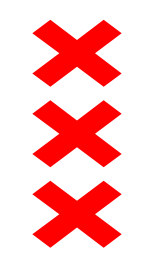

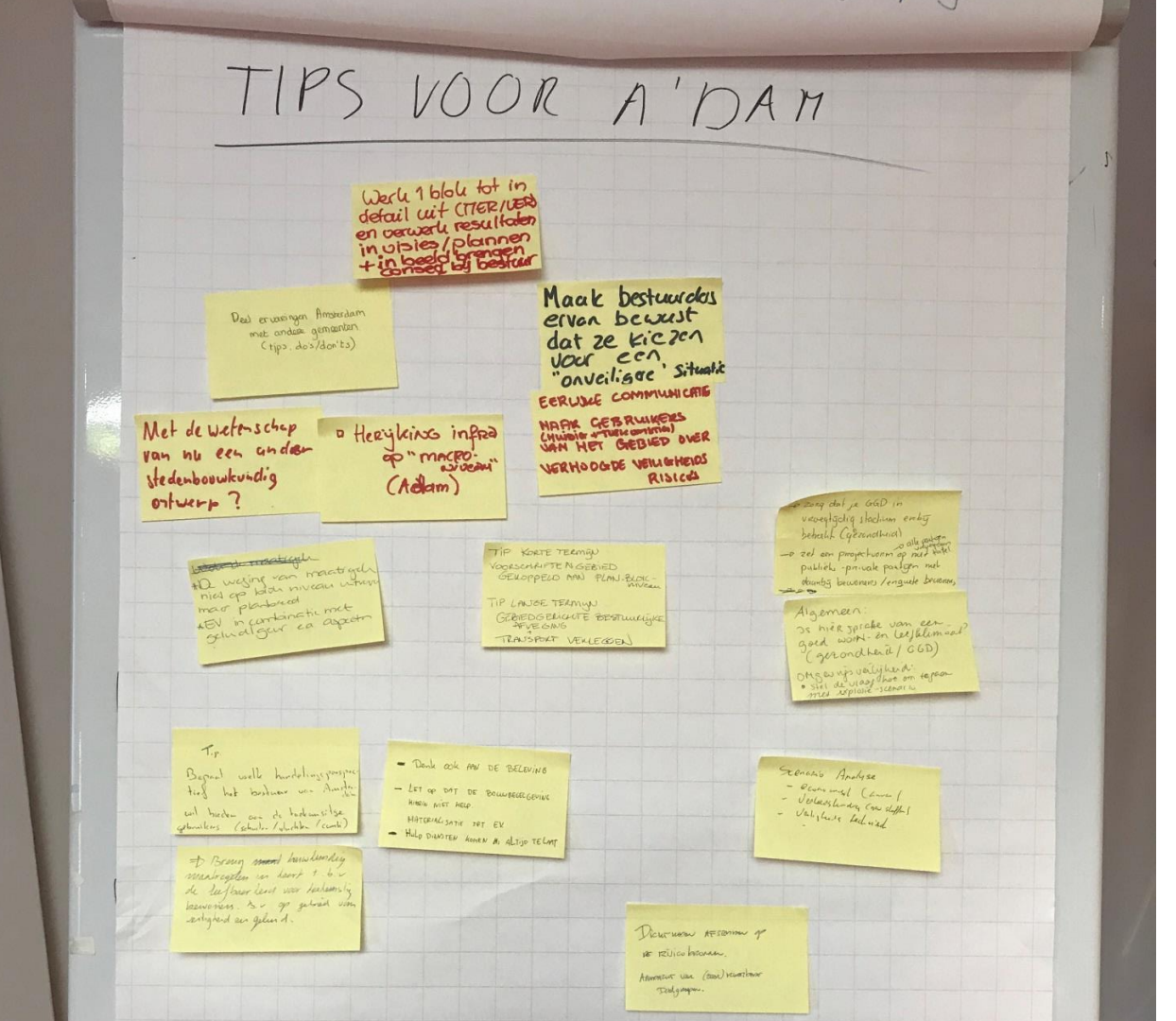

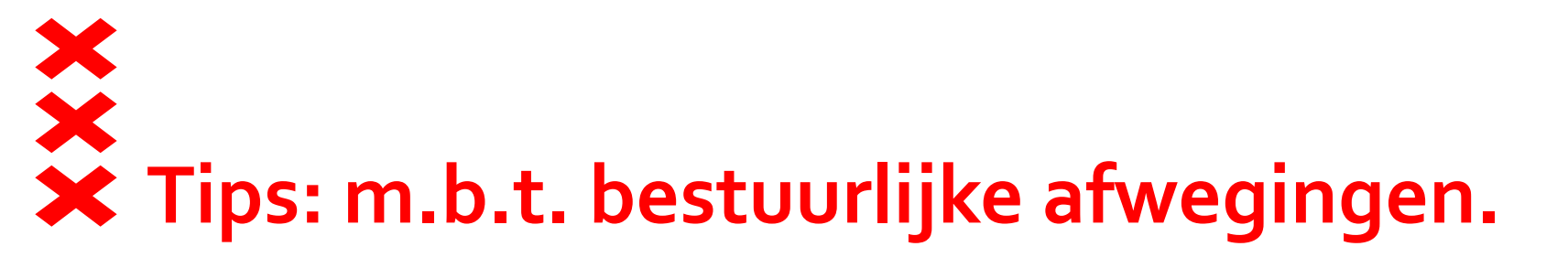

- Bestuurders bewust maken dat ze kiezen voor een "onveilige ' situatie
- Bepaal welk handelingsperspectief A'dam wil bieden aan toekomstige gebruikers (schuilen, vluchten, combi).
- Langere termijn: Gebiedsgerichte bestuurlijke afwegingen.
  - Herijking infra op Macro niveau?
  - Transport routes (EV) verleggen?

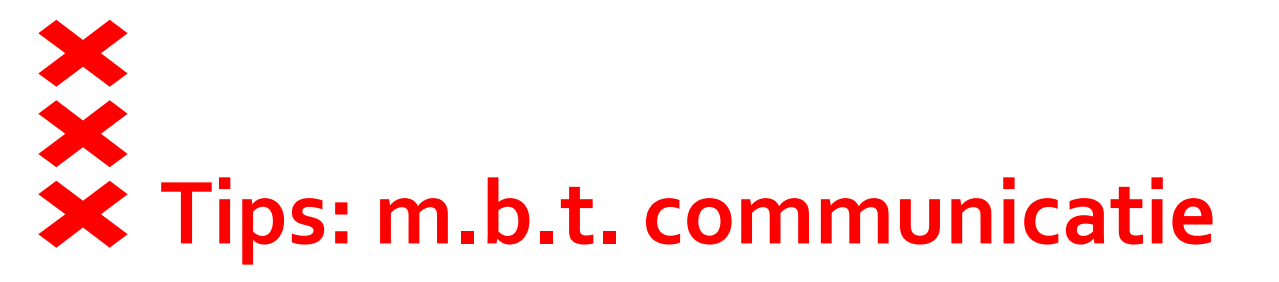

- Eerlijke communicatie naar gebruikers van gebied over verhoogde veiligheidsrisico's . (huidige en toekomstige).
- Zoek daarbij vergelijkingen met andere dagelijkse situaties.
- Denk ook aan "Beleving" van veiligheid.
  - Bouwregelgeving helpt hier niet in.
- Deel ervaringen van Amsterdam met andere gemeenten.
   (tips, do's & don'ts)

## X X Tips: Technisch procedureel (1)

OMG – veiligheid: Stel de vraag hoe om te gaan met explosiegevaar.
Weging van maatregelen. Niet op blokniveau maar op plantotaal.

EV in combinatie met Geluid / Geur en andere aspecten.

Voor kortere termijn: Voorschriftengebied gekoppeld aan Plan / blok.

Zorg dat je de GGD in vroegtijdig stadium erbij haalt (gezondheid)

Projectteam met alle publiek-private partijen en evt. bewoners.

Enquete bewoners.

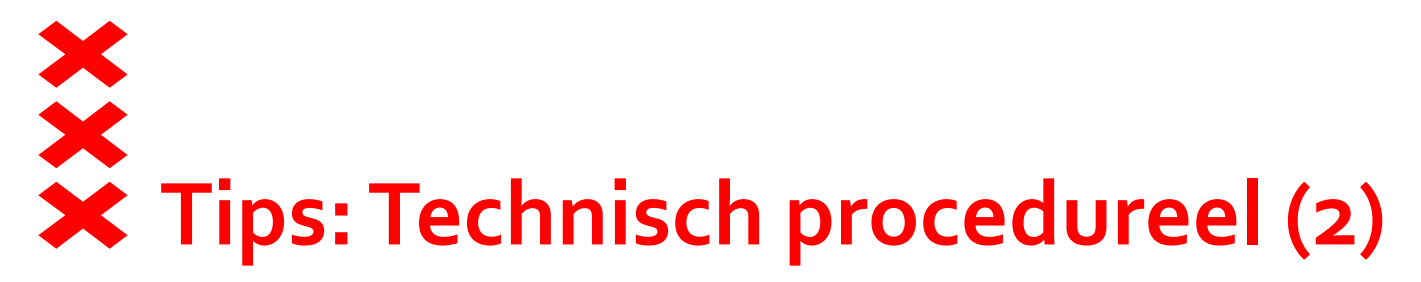

- Werk 1 blok helemaal uit tot in detail (MER / VER)
- Verwerk vervolgens resultaten in visies en plannen.
- Consequenties in beeld brengen bij bestuur.
- Breng bouwkundige maatregelen in kaart t.b.v. leefbaarheid voor toekomstige bewoners. (bv op gebied van veiligheid en geluid).
- Materialisatie i.r.t. EV.

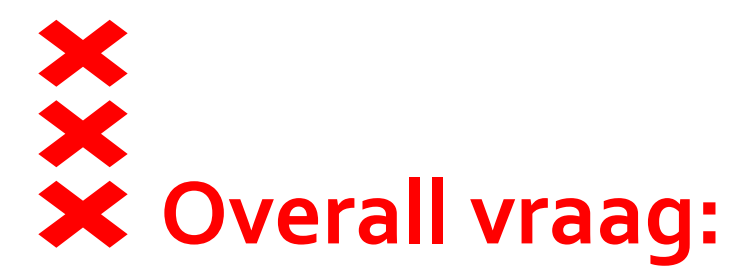

Is hier straks sprake van een goed woon- leefklimaat ?

Met de wetenschap van nu een ander stedenbouwkundig ontwerp?

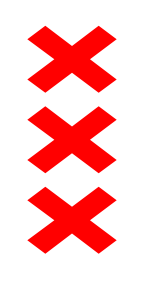

#### Gemeente Amsterdam

## Kennistafel EV – 2

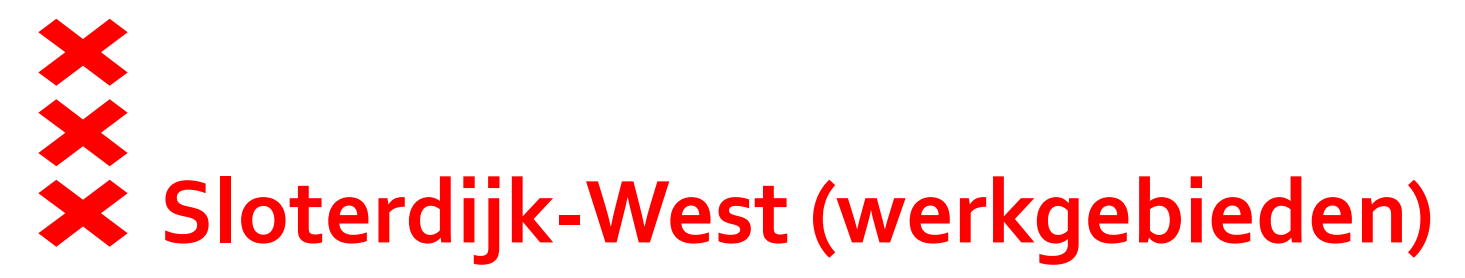

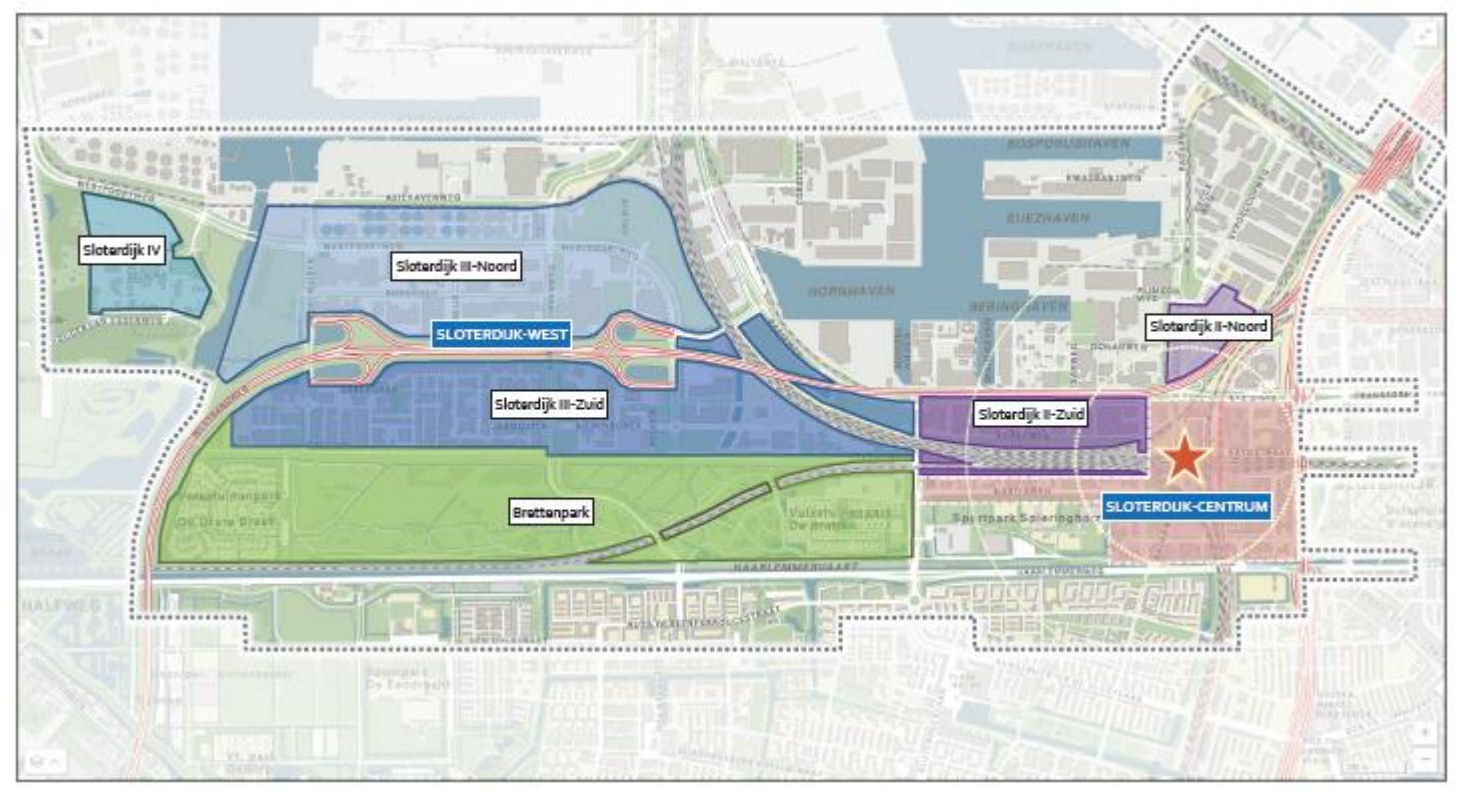

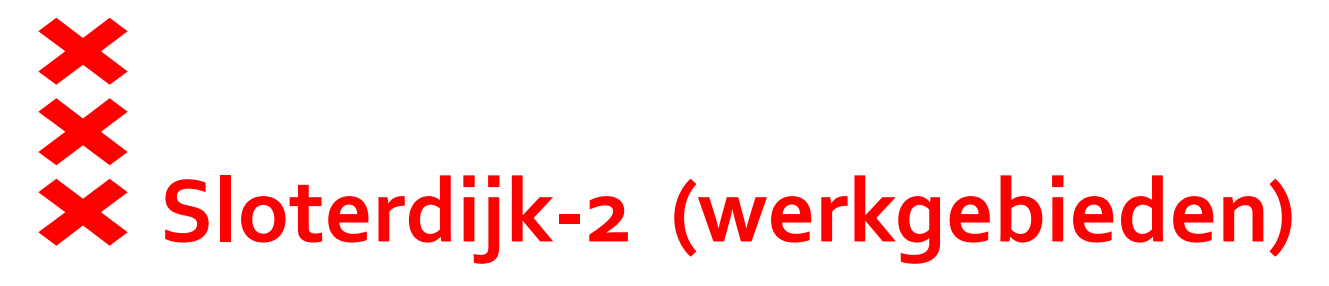

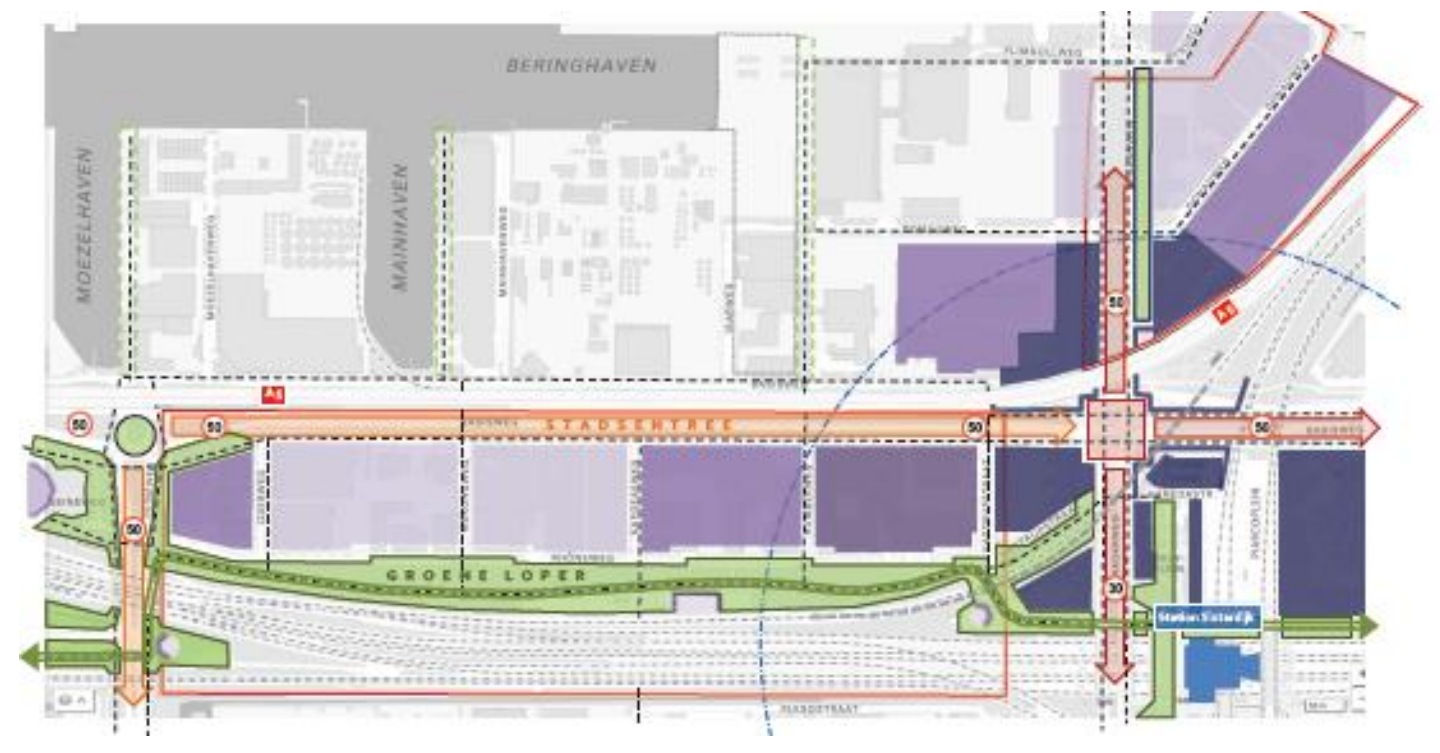

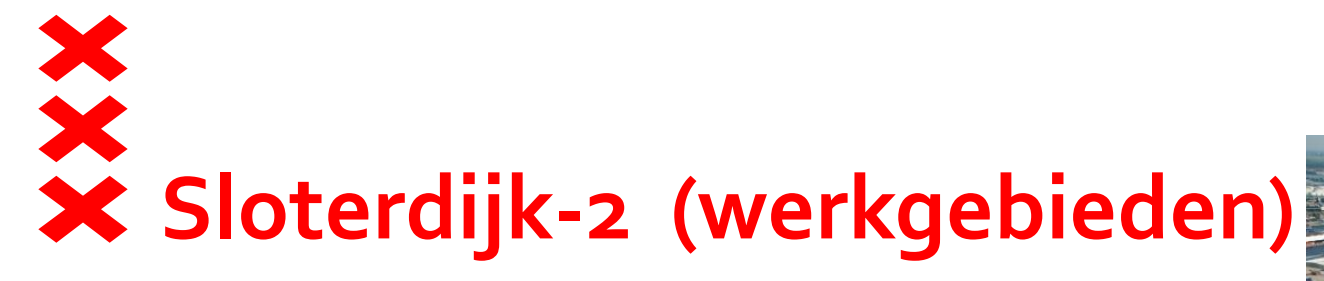

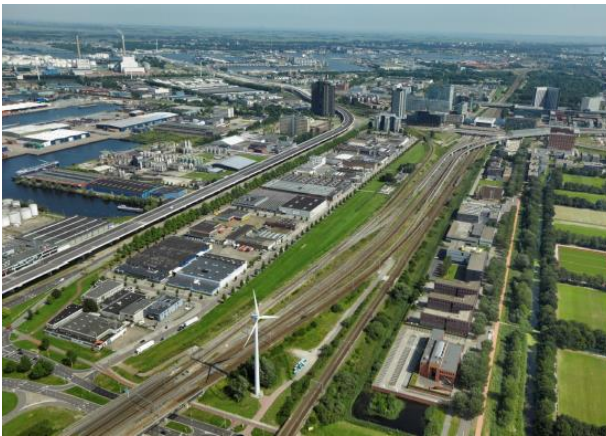

| kavelblok opp. bestaand          | 9.139  | 27.304 | 22.325 | 19.476 | 22.93 |
|----------------------------------|--------|--------|--------|--------|-------|
| bi                               | 3      | 2      | 2      | 3      | 4     |
| nieuw m2 two op trestaande kavel | 27.417 | 54,808 | 44,650 | 58.428 | 91.33 |
|                                  |        |        |        |        |       |

| 7.885 | 23.618 | 19.553 | 7.806  | 9.758  |
|-------|--------|--------|--------|--------|
| 6     | 3      | 2      | 5      | 2      |
|       | 44,654 | 39,126 | 39,000 | 15.500 |
|       |        |        |        |        |

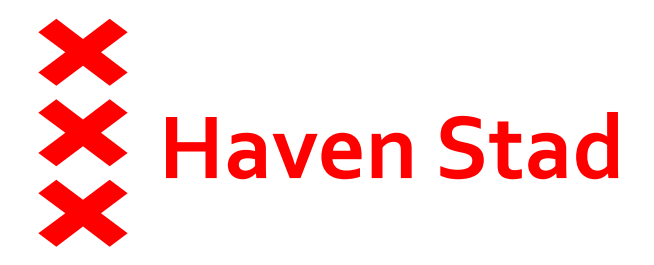

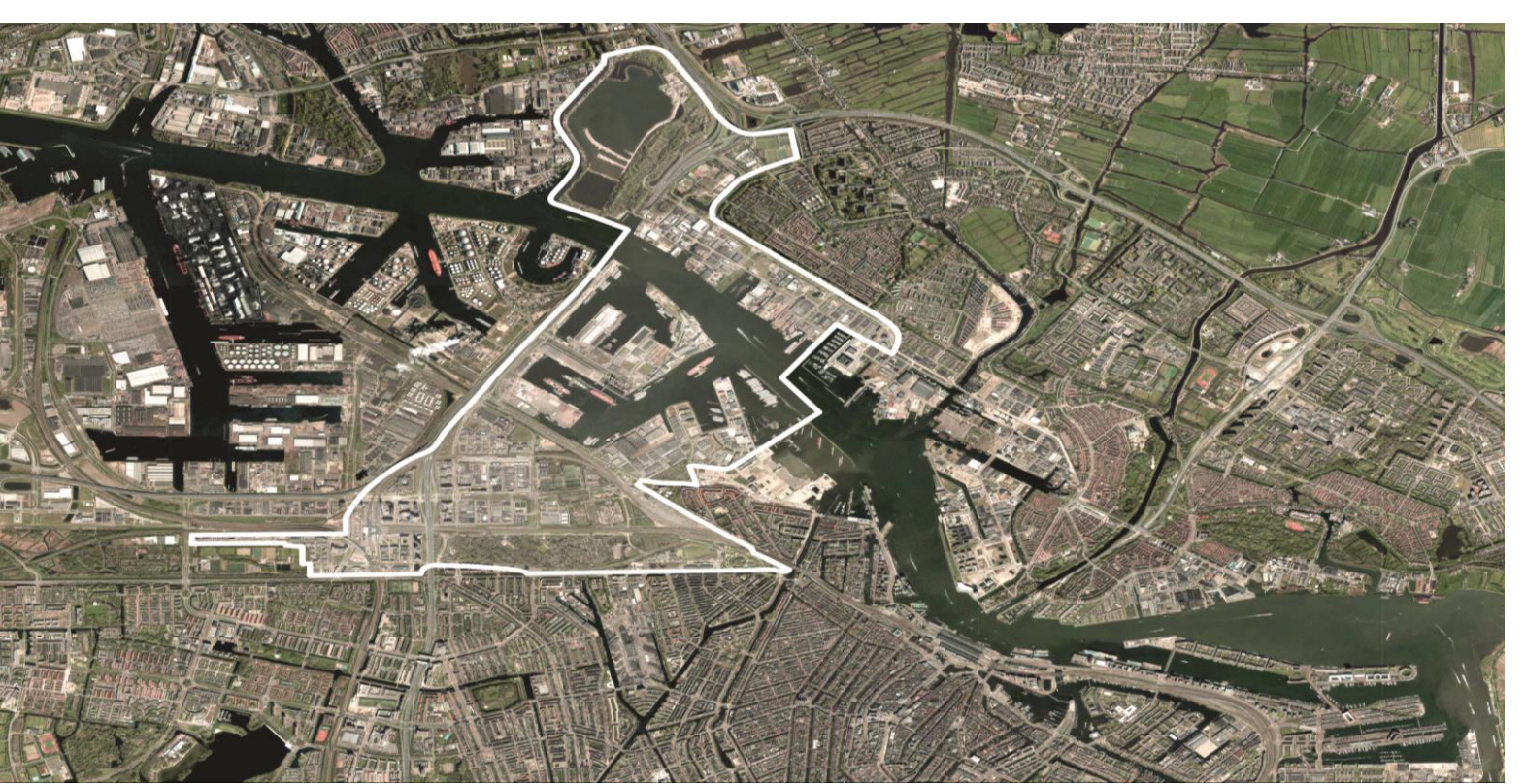

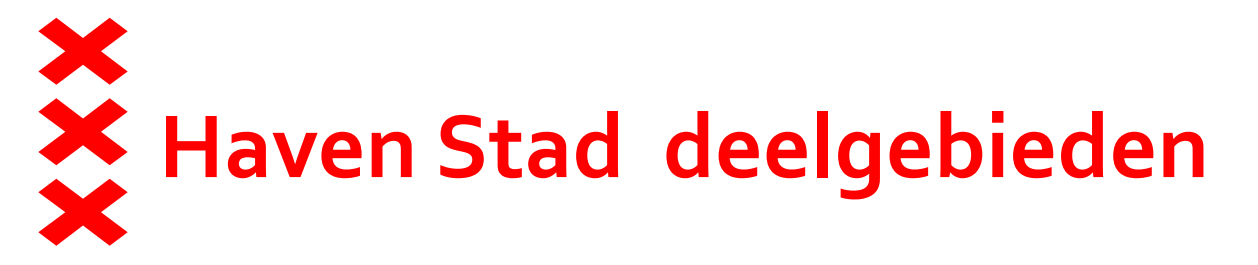

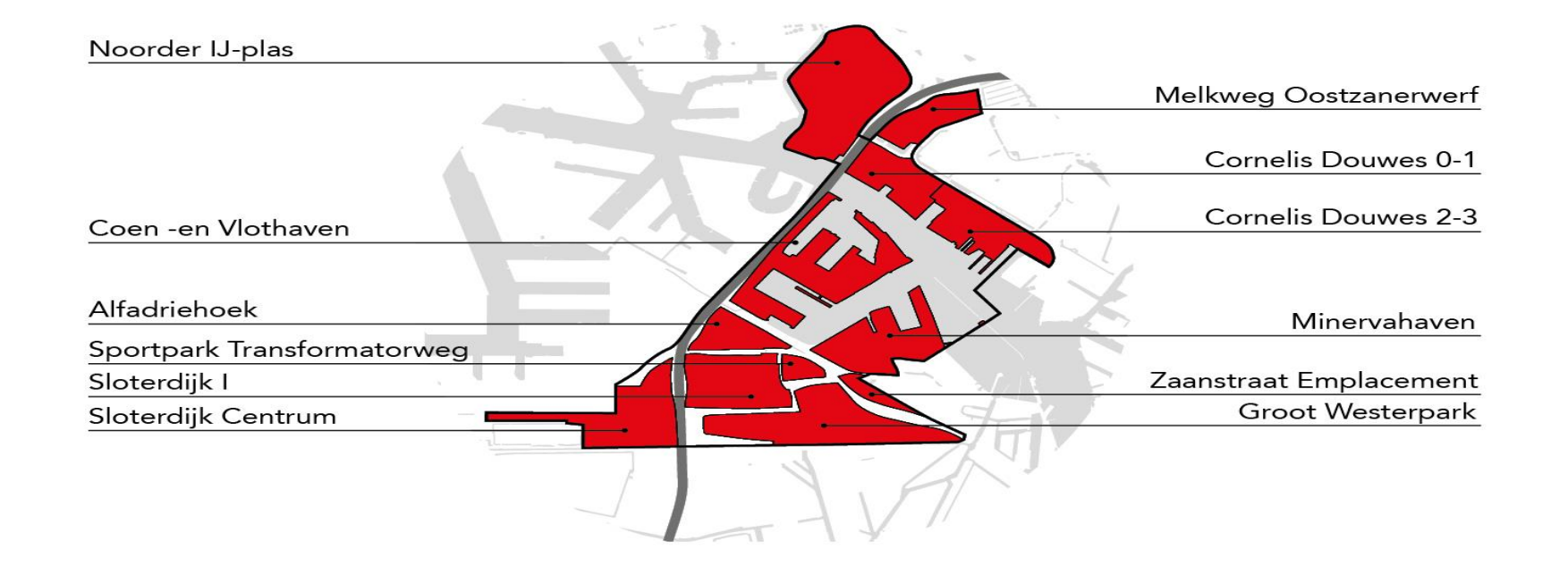

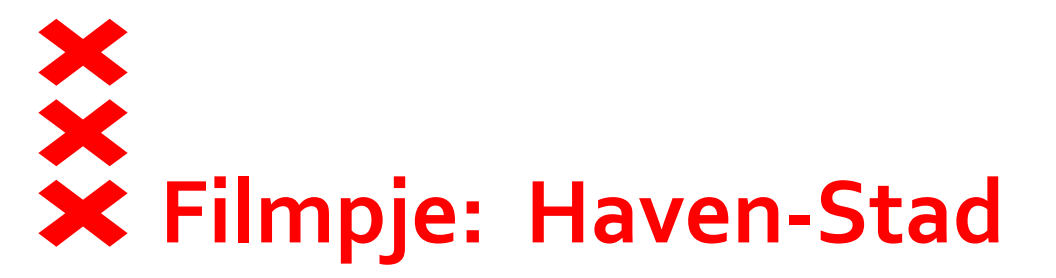

### https://www.youtube.com/watch?v=Lvw-JIzA325

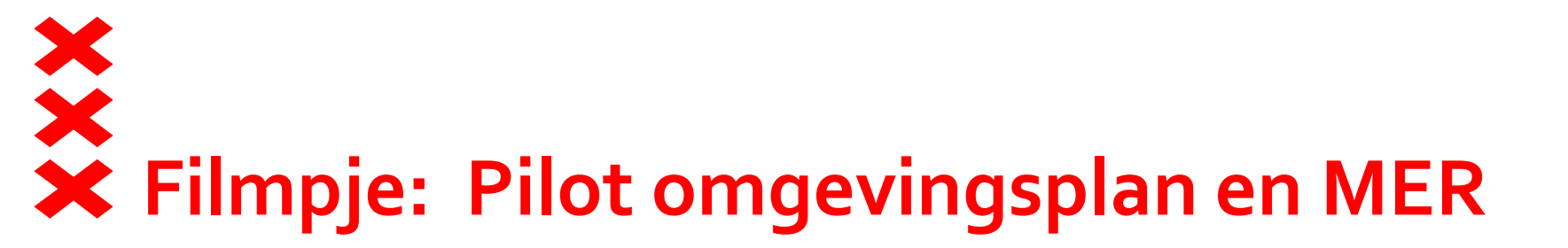

### https://www.youtube.com/watch?v=dMFInKyhZo

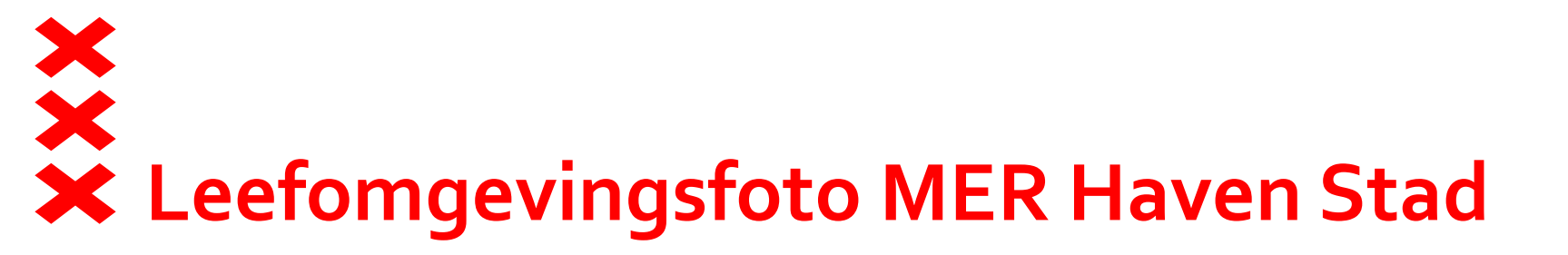

https://anteagroupnl.maps.arcgis.com/apps/M apSeries/index.html?appid=aob3d5cea8o84ee 7979390746195d1ef